Leave Computer Audio

Audio Settinas...

Dial In Call Out

Dial: 162.255.37.11 (US West)

Invite

163706

Dial In from a H.323/SIP Room System

Or Enter the pairing code belo

Enter Meeting ID: 929 4951 9426 Meeting Passcode:

- 1. Join the zoom meeting on your laptop
- 2. Disconnect Laptop Audio
- 3. Press COMMAND + I (Mac) or ALT + I (PC) to open the INVITE Menu. -Navigate to the Room System Tab, three tabs over.
- 4. Move to the room Touch Panel. Press the ZOOM Button. -This will call the room system into Zoom. -Note on the Main Display in the room the PAIRING CODE at the bottom of the screen.
- 5. On your laptop enter in the pairing code on the INVITE Menu, Click Invite. -You will see a confirmation pop-up. Give the room 1 minute to connect. You will see the Main Display change when it enters in the meeting.
- 6. Share your content.

Option 1 - Use the in room computer:

Press Share on the Touch Panel.

Press In-Room PC.

-If the In-Room PC is greyed out wiggle the mouse or touch the keyboard on the podium to wake it up. Then you will see the option become un-greved out and you can share it.

Option 2 - Use your Laptop (No Presenter Notes Needed)

On your laptop, press share and choose desktop/screen1.

Open your presentation and start slide show mode. You will then see the image appear in the room as you present wirelessly.

Option 3 - Use your Laptop (Presenter Notes Needed)

Connect your laptop to the HDMI cable in the room. -USB-C to HDMI adapters are provided.

Press Share on the touch panel and choose HDMI option. -If grey'd out the system cannot detect your laptop.

Start your presentation.

-Be aware everyone will be able to see your zoom chat and feeds so it may create a privacy issue for you to be aware of.

If your audio is NOT disconnected, connecting the room will cause audio issues.